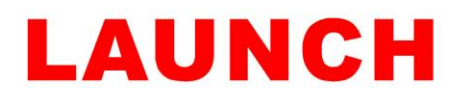

## CRP123 & 129 update notes & format guide

\* Early CRP units came with 1gb micro SD memory cards.

\* Later & Current CRP units come with 4gb micro SD cards.

- This means that with earlier units you will need to format the memory card more often when doing updates because they have less space to store software.

## Formatting micro SD card for updates

\* Remove the micro SD memory card from the CRP item and insert it into the USB card reader, then plug this into your PC.

- The CRP items do not update via a direct USB cable connection to the PC!

\* <u>Before formatting your CRP please make sure to retrieve the registration code from the item</u>. If you start formatting the memory card without this information then the update/registration process cannot be successfully completed.

\* Once you have inserted the USB card reader into the PC, your PC may prompt you a new drive has been recognized, alternatively you can click on "my computer" and it will show you the drives like below;

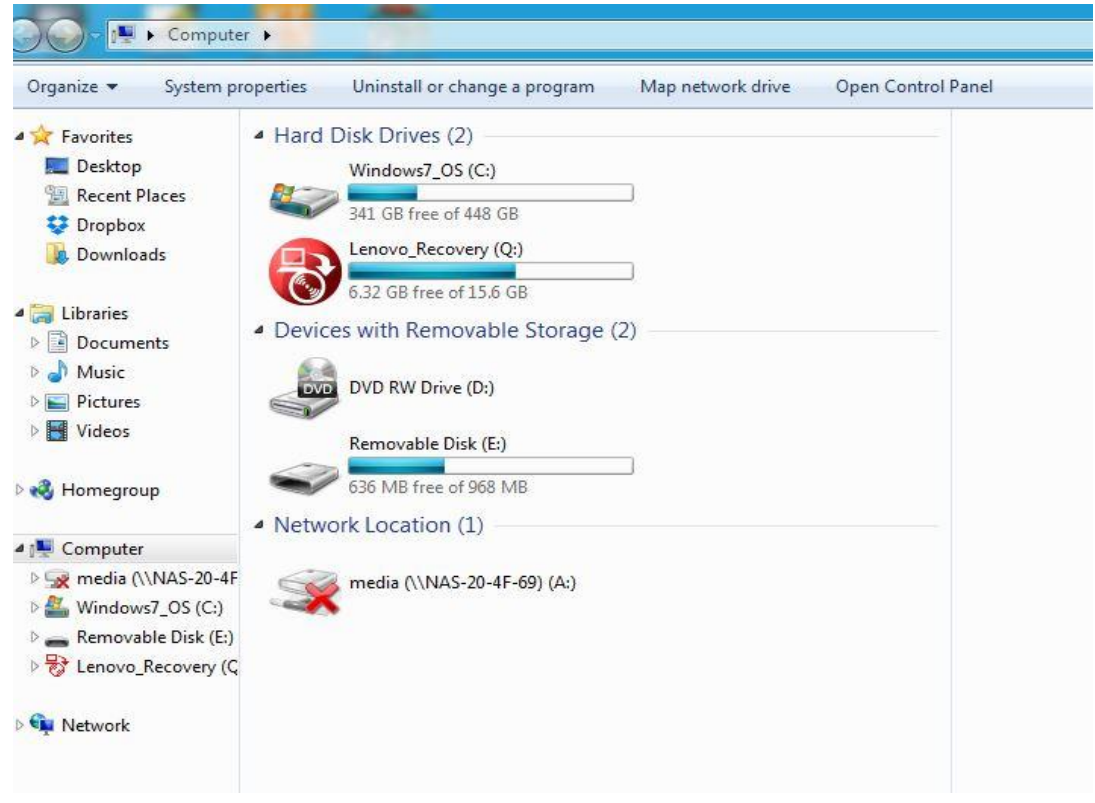

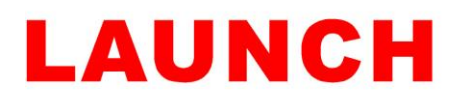

## Right click on the "Removable Disk" and then click on "Format"

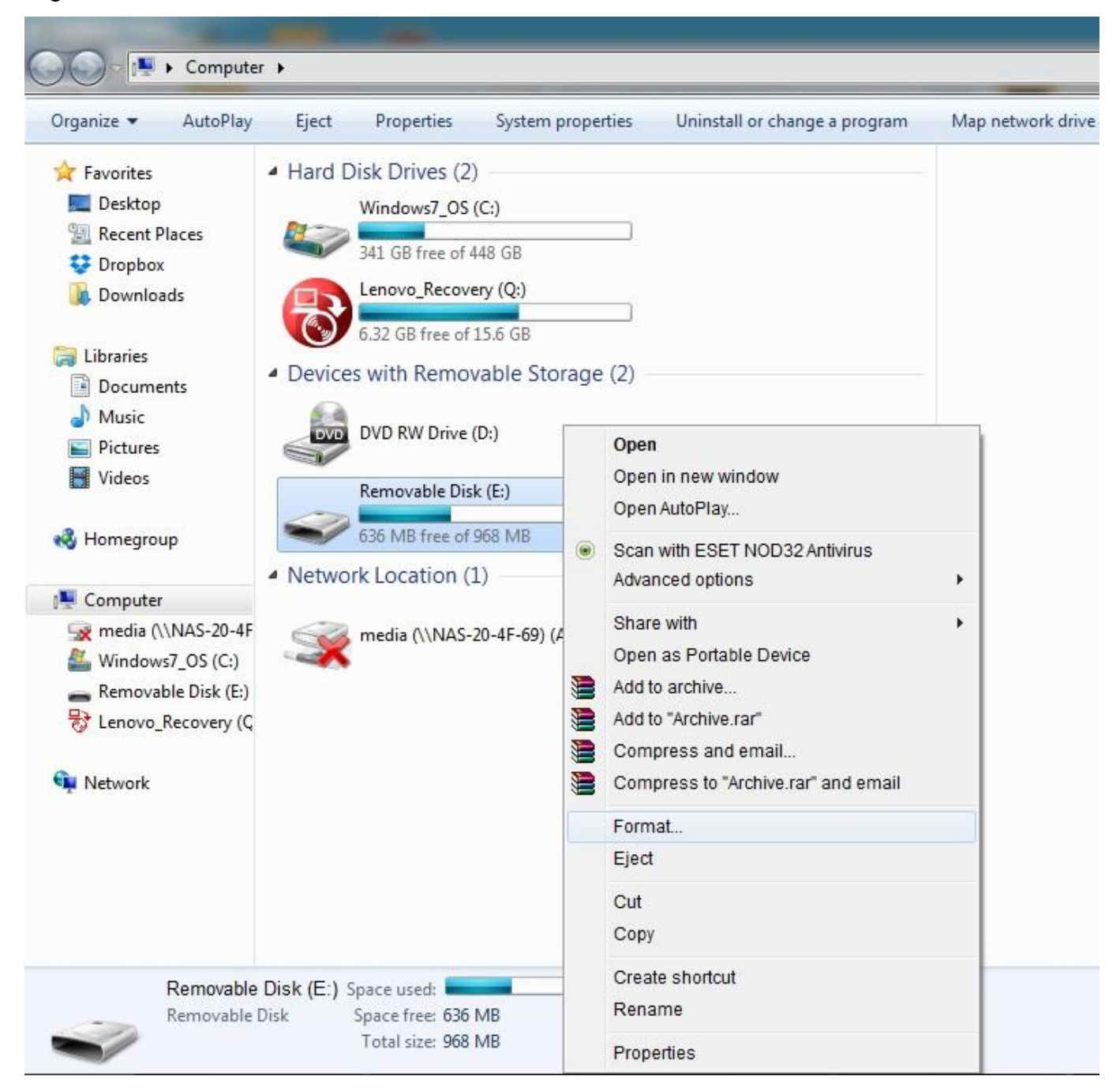

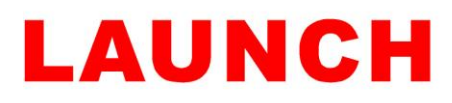

When the "Format" window opens up you need to make sure the following options are selected;

- -File System, click on the drop down and choose "FAT32"
- -Allocation unit size, click on the drop down and choose "default allocation"
- -Format options, "quick format" is ticked
- -Now you can click on "Start" and this will format your micro SD card.

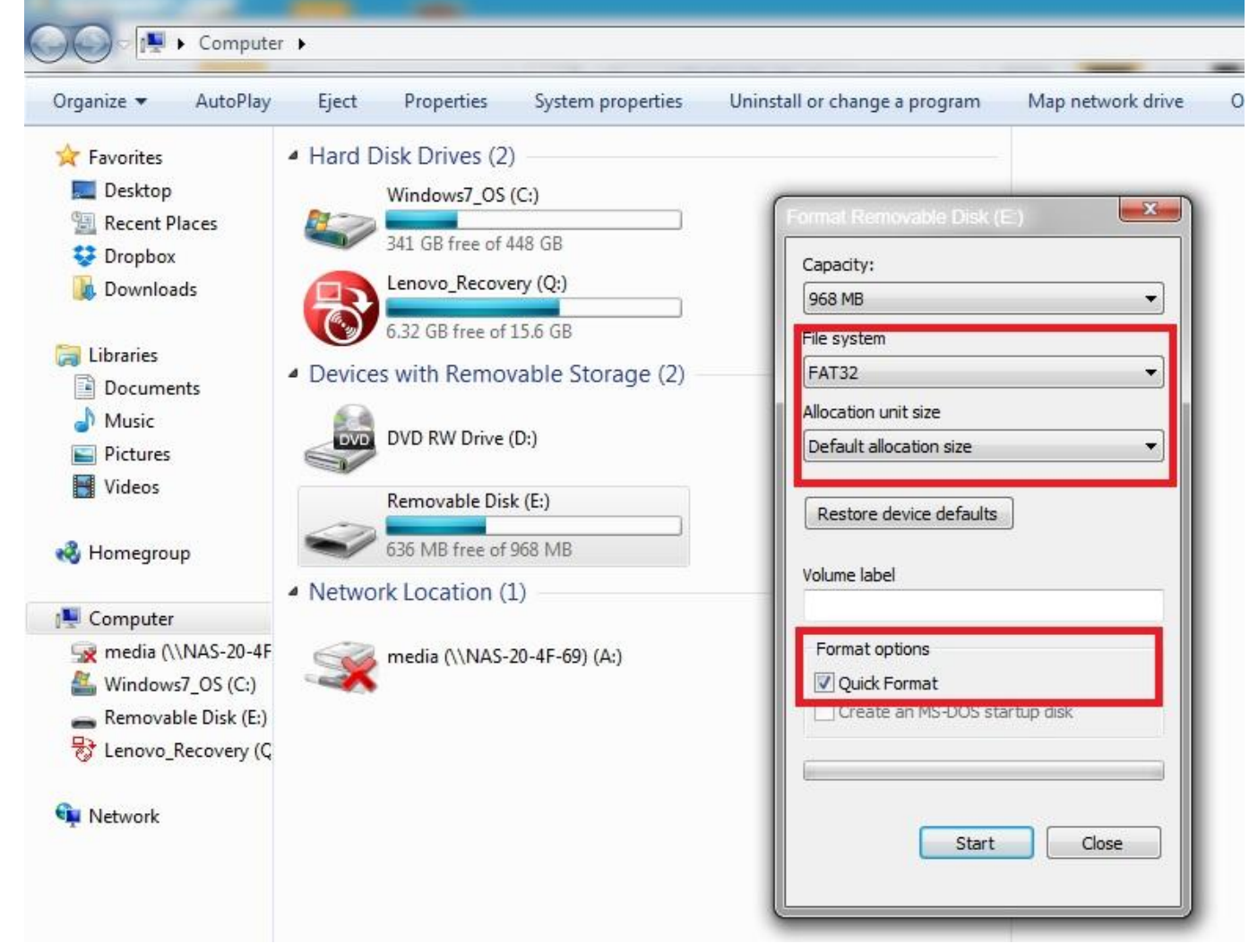

Once the micro SD card has been successfully formatted, you can now open the update tool to download the new software onto the card.

After the updates have all downloaded insert the card back into the CRP unit, when you power the device up it will prompt you that a "system upgrade" needs to be done, press OK this will take a few seconds.